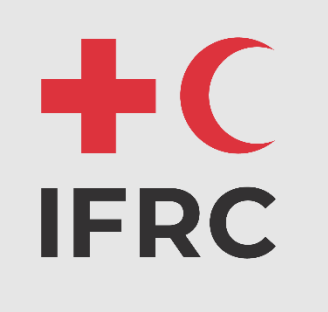

# Setup KOBO App. Demo Instructions CEA – IM Training

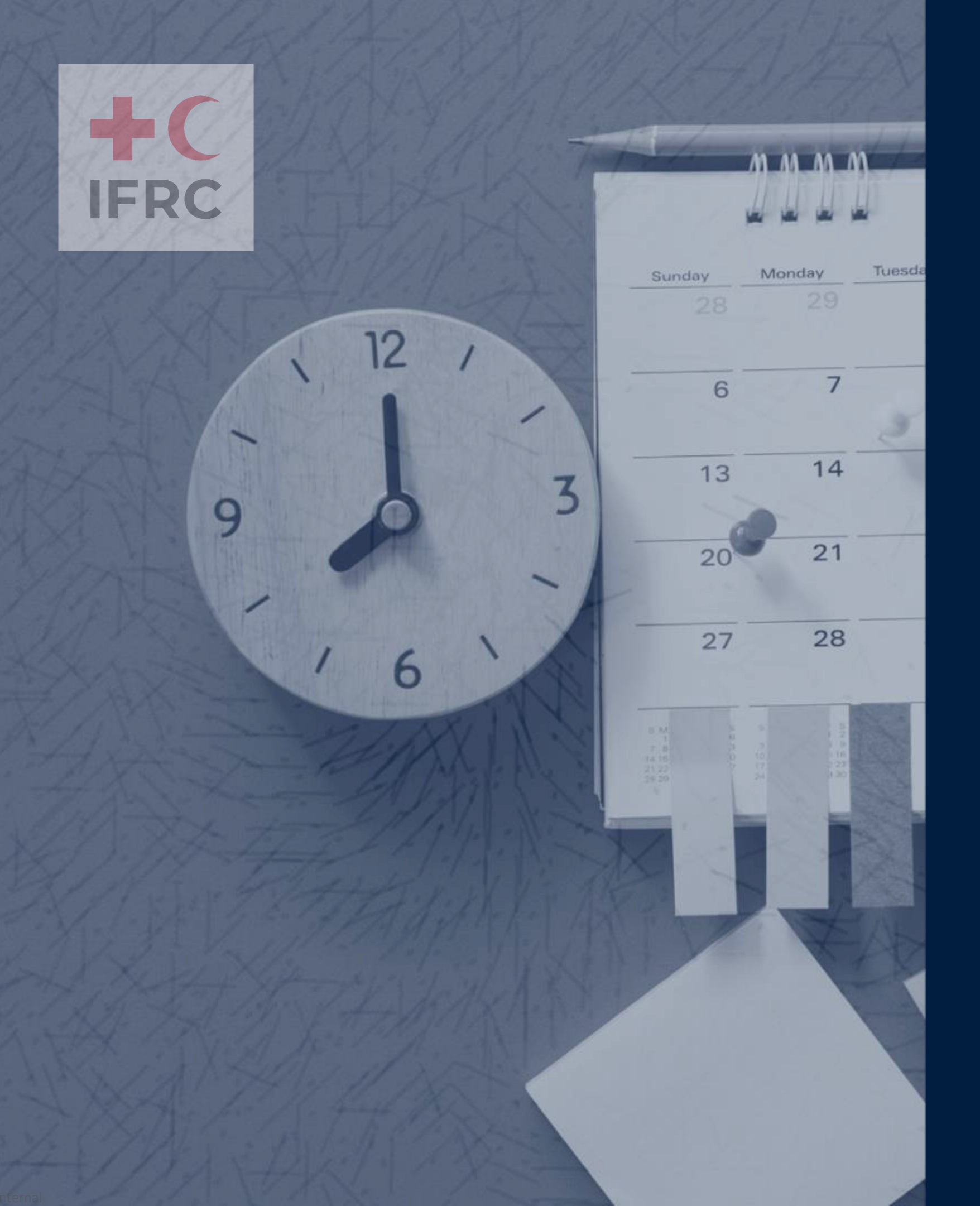

#### Agenda

- Download KOBO App.
- Server Settings
- Download Form
- Fill Blank Form
- Save Data as Draft
- Submit Data
- Delete form and update form

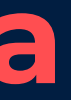

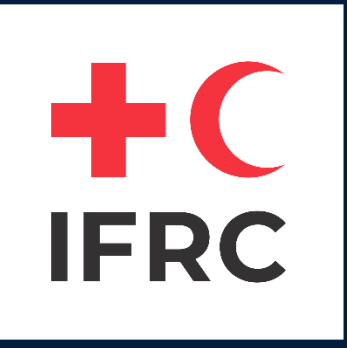

## Download KOBO App.

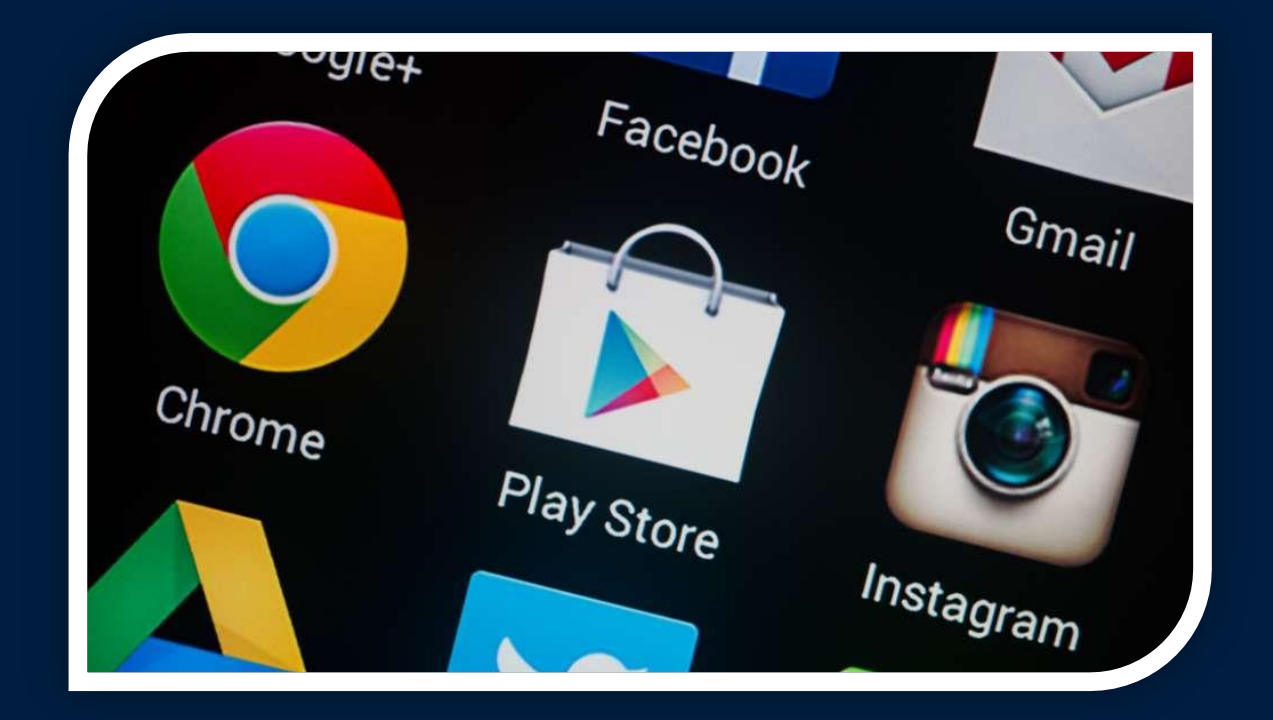

#### **Download From Play Store**

Internal

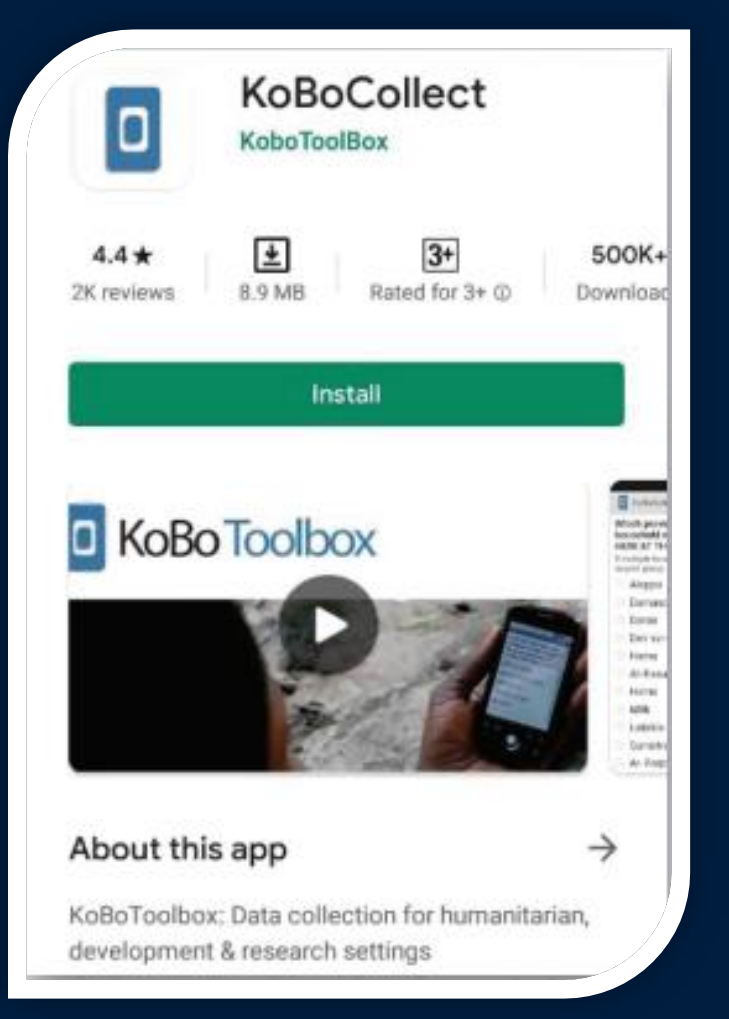

#### **Kobo Collect**

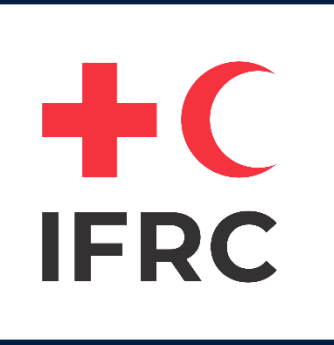

### Server Settings

| 14:35 <b>   </b> | 5.00 🕖 📔 … |                |       | ©\$24 + |  |
|------------------|------------|----------------|-------|---------|--|
| kcnew.ifrc.      | org        |                |       | K       |  |
|                  | Fill B     | lank Form      |       |         |  |
|                  | Edit Sav   | ved Form (     | (1)   |         |  |
|                  | Send Fina  | lized Forn     | n (1) |         |  |
|                  | View Se    | ent Form (     | 6)    |         |  |
|                  | Get B      | lank Form      |       |         |  |
|                  | Delete     | Saved For      | m     |         |  |
|                  | KoBoCol    | llect v2021.2. | 4     |         |  |
|                  |            | 0              | ~     |         |  |

| 14:35 <b>I</b> |                                                                      | 🕚 ≵ 24) + |  |  |  |  |  |
|----------------|----------------------------------------------------------------------|-----------|--|--|--|--|--|
| Projec         | Project settings                                                     |           |  |  |  |  |  |
|                | <b>Server</b><br>URL, username, password                             |           |  |  |  |  |  |
| 0              | <b>Project display</b><br>Name, icon, color                          |           |  |  |  |  |  |
| Ð              | <b>User interface</b><br>App language, theme, font size              |           |  |  |  |  |  |
| 囗              | <b>Maps</b><br>Basemap, styles, layers                               |           |  |  |  |  |  |
| Ê              | Form management<br>Auto-update, auto-send, auto-delete               |           |  |  |  |  |  |
| $\odot$        | <b>User and device identity</b><br>Username, phone number, device ID |           |  |  |  |  |  |
| Protecte       | d                                                                    |           |  |  |  |  |  |
| ତିଅ            | Set admin password                                                   |           |  |  |  |  |  |
| \$             | Project management<br>Reconfigure, reset, delete                     |           |  |  |  |  |  |
| ⋳              | Access control<br>Limit user interface                               |           |  |  |  |  |  |
|                |                                                                      |           |  |  |  |  |  |
|                |                                                                      |           |  |  |  |  |  |
|                |                                                                      |           |  |  |  |  |  |

| \$ 24 + |   | 16:03 <b>   🎅</b> 🛄 😨 🔮 …          | <b>5</b> () 70 | 16:0        |
|---------|---|------------------------------------|----------------|-------------|
|         |   | Server Settings                    |                | Se          |
|         |   | <b>Type</b><br>KoBoToolbox         |                | Тур<br>Ков  |
|         |   | URL<br>https://kcnew.ifrc.org      |                | UR<br>http  |
|         |   | <b>Username</b><br>palauredcross_1 |                | U<br>pr     |
|         |   | Password<br>******                 |                | P:<br>**    |
|         |   |                                    |                |             |
|         |   |                                    |                |             |
|         | - | URL:                               |                |             |
|         |   | <u>URL:</u><br>https://kcnew.ifre  | c.org          | 1           |
|         |   | <u>URL:</u><br>https://kcnew.ifre  | <u>c.org</u>   | •           |
|         |   | <u>URL:</u><br>https://kcnew.ifro  | c.org          | <<br>(<br>1 |
|         |   | URL:<br>https://kcnew.ifro         | c.org          | <<br>1<br>@ |
|         |   | URL:<br>https://kcnew.ifro         | c.org          | <<br>1<br>@ |

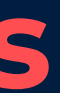

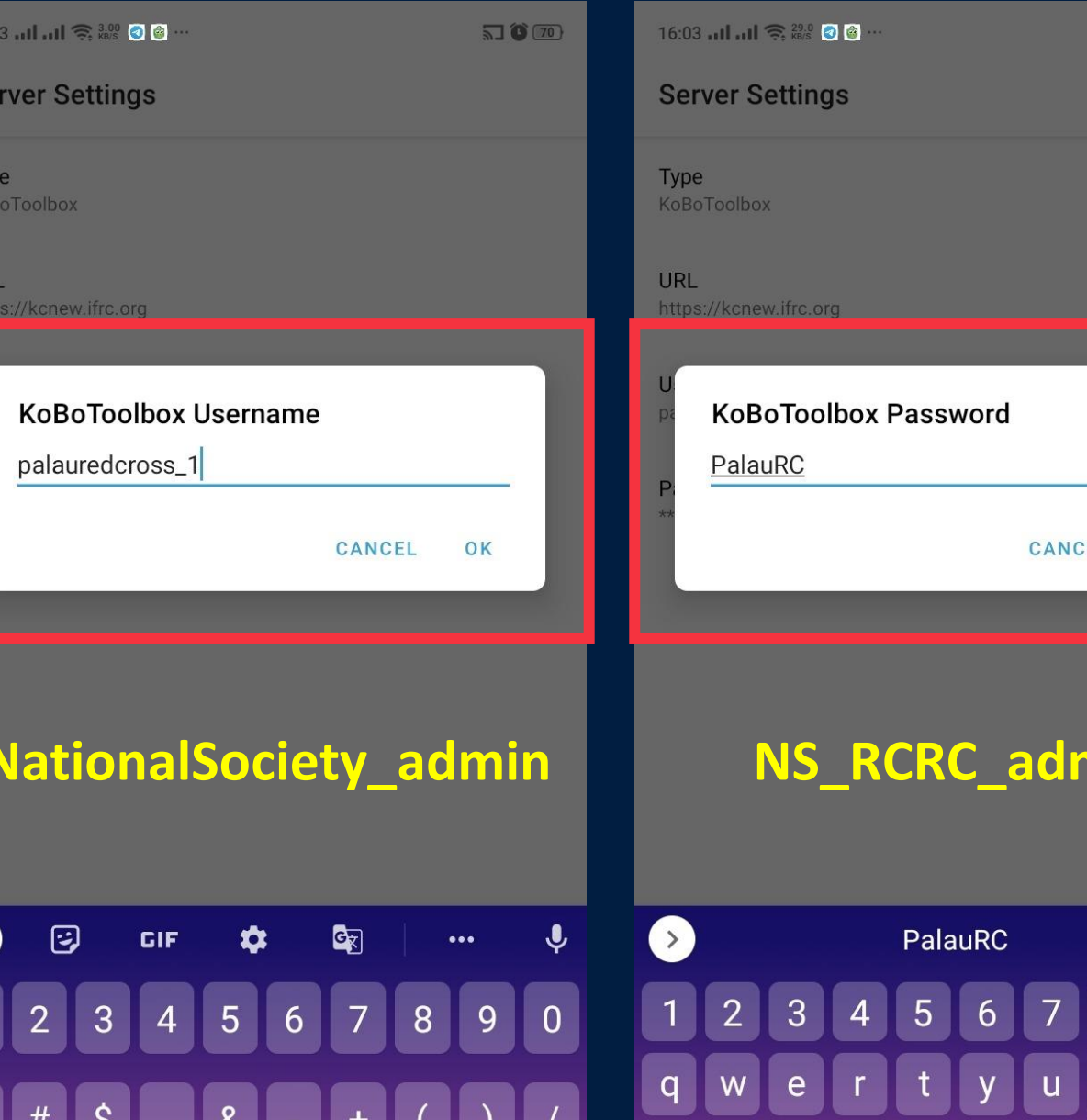

 $\langle \times \rangle$ 

5 ° 70 CANCEL OK

#### NS\_RCRC\_admin

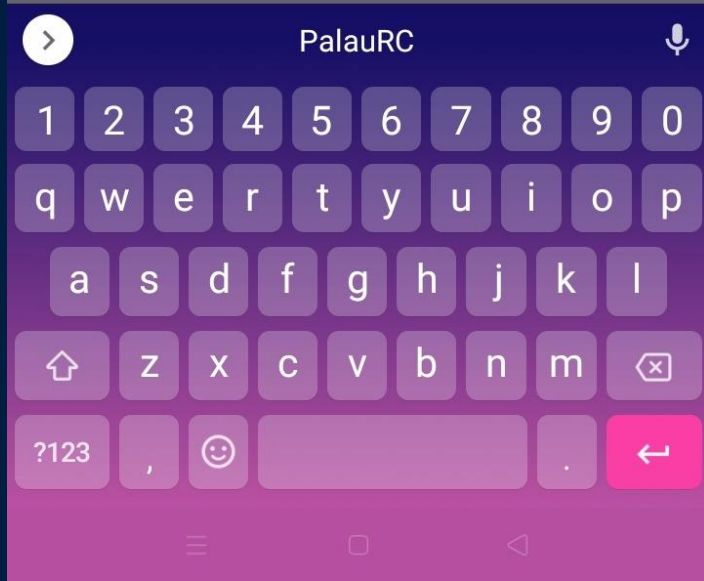

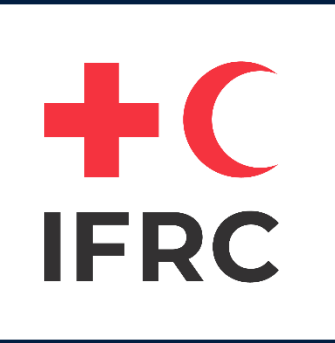

#### **Download Form**

| 14:35II 🤶 👷 🗩 🗑 🗑 ···   | ©\$24 + | 14:45 ,,,   ,,,   奈 🎎 💭 関 …                                                  | <b>Ö</b> \$29+ | 16:03  | 11.11 🤶 0.45 📀                         | @···                                                          | 21              | <b>Ö</b> 70} |
|-------------------------|---------|------------------------------------------------------------------------------|----------------|--------|----------------------------------------|---------------------------------------------------------------|-----------------|--------------|
| kcnew.ifrc.org          | К       | Get Blank Form                                                               | <u>=</u> ९     | Get    | Blank Forn                             | n                                                             | Ŧ               | Q            |
| Fill Blank Form         |         |                                                                              |                | D      | Palau Con<br>Version: 1 (<br>asSzAehSs | nmunity Feedback<br>2022-03-01 09:02:24) ID:<br>hsMWiVBxDrq9B | V               | 2            |
| Edit Saved Form (1)     |         |                                                                              |                |        |                                        |                                                               |                 | -1           |
| Send Finalized Form (1) |         |                                                                              |                |        |                                        |                                                               |                 |              |
| View Sent Form (6)      |         |                                                                              |                |        |                                        |                                                               |                 | - 14         |
| Get Blank Form          |         | <ul> <li>Connecting to Server</li> <li>Please wait a few moments.</li> </ul> | - 1            |        |                                        |                                                               |                 |              |
| Delete Saved Form       |         |                                                                              | - 1            |        |                                        |                                                               |                 | - 11         |
| KoBoCollect v2021.2.4   |         |                                                                              | CANCEL         |        | Close All                              | Pofrash                                                       | Cat Salact      |              |
|                         |         | Select All Refresh                                                           | Get Selected   |        | Clear All                              | Refresh                                                       | Get Selecte     | ed           |
| × Ξ Ο ⊲                 |         | × ∃ 0 <                                                                      | 1              | $\sim$ | $\equiv$                               |                                                               | $\triangleleft$ |              |

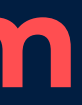

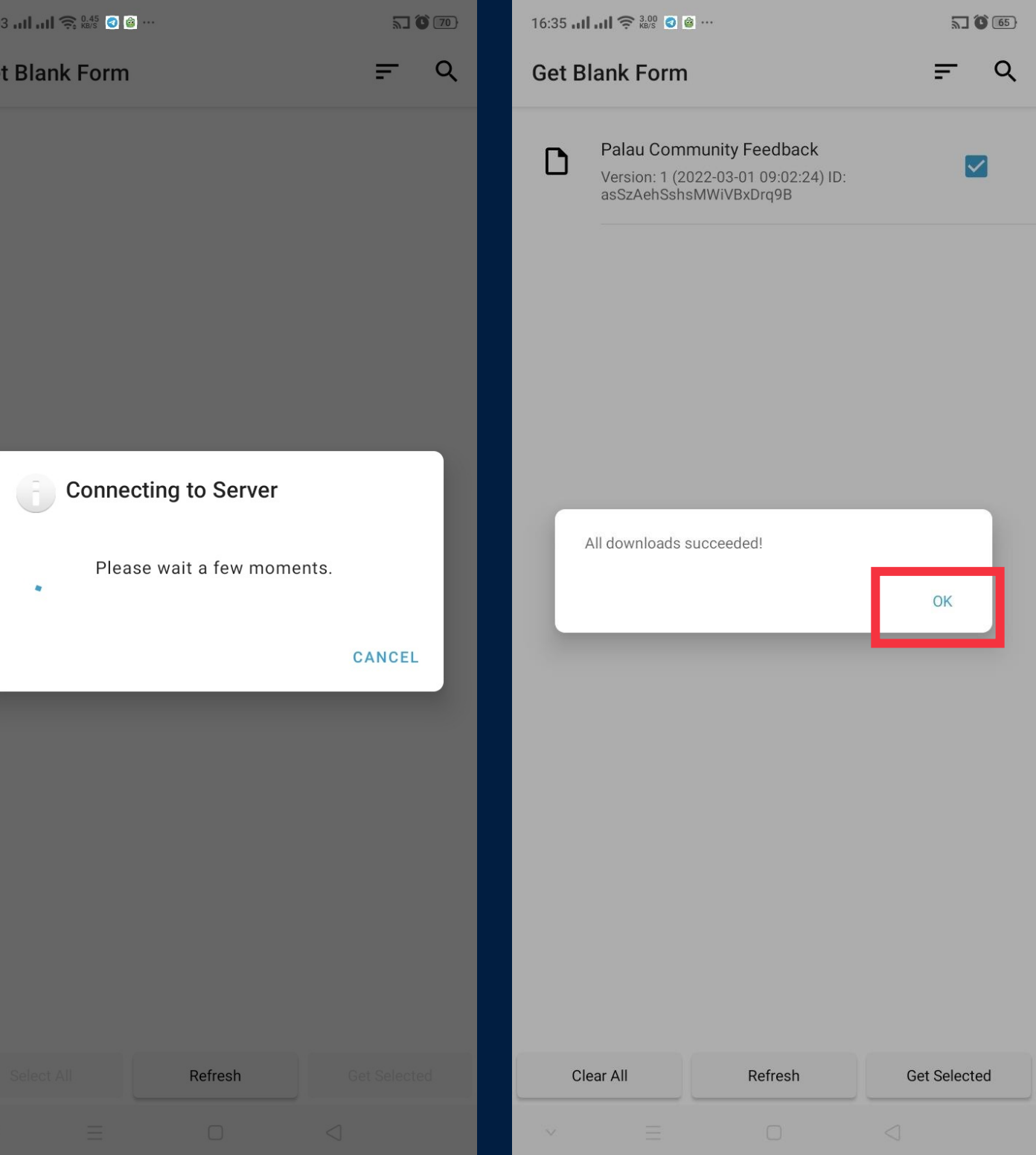

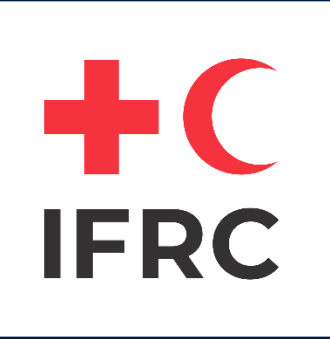

#### Fill Blank Form

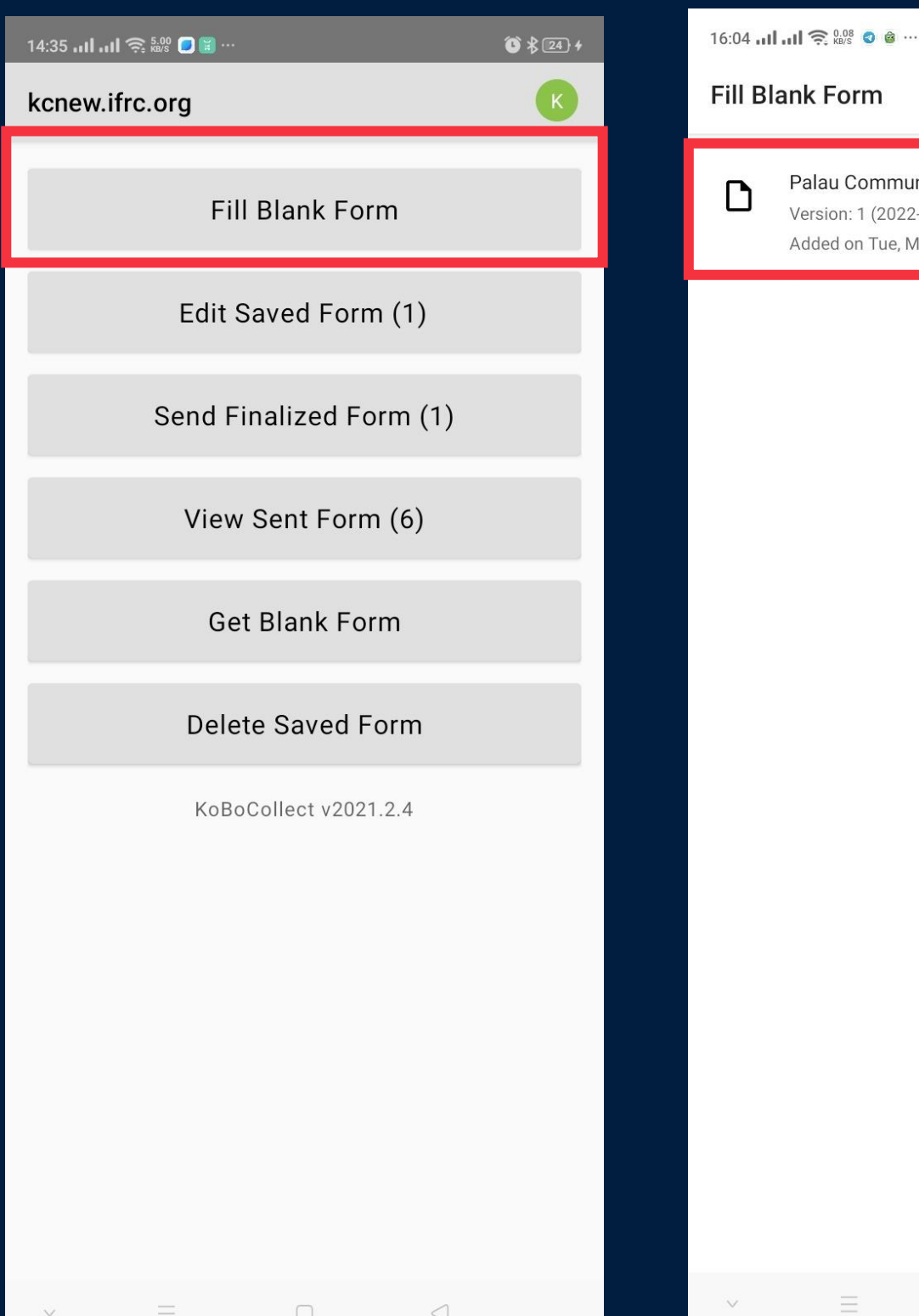

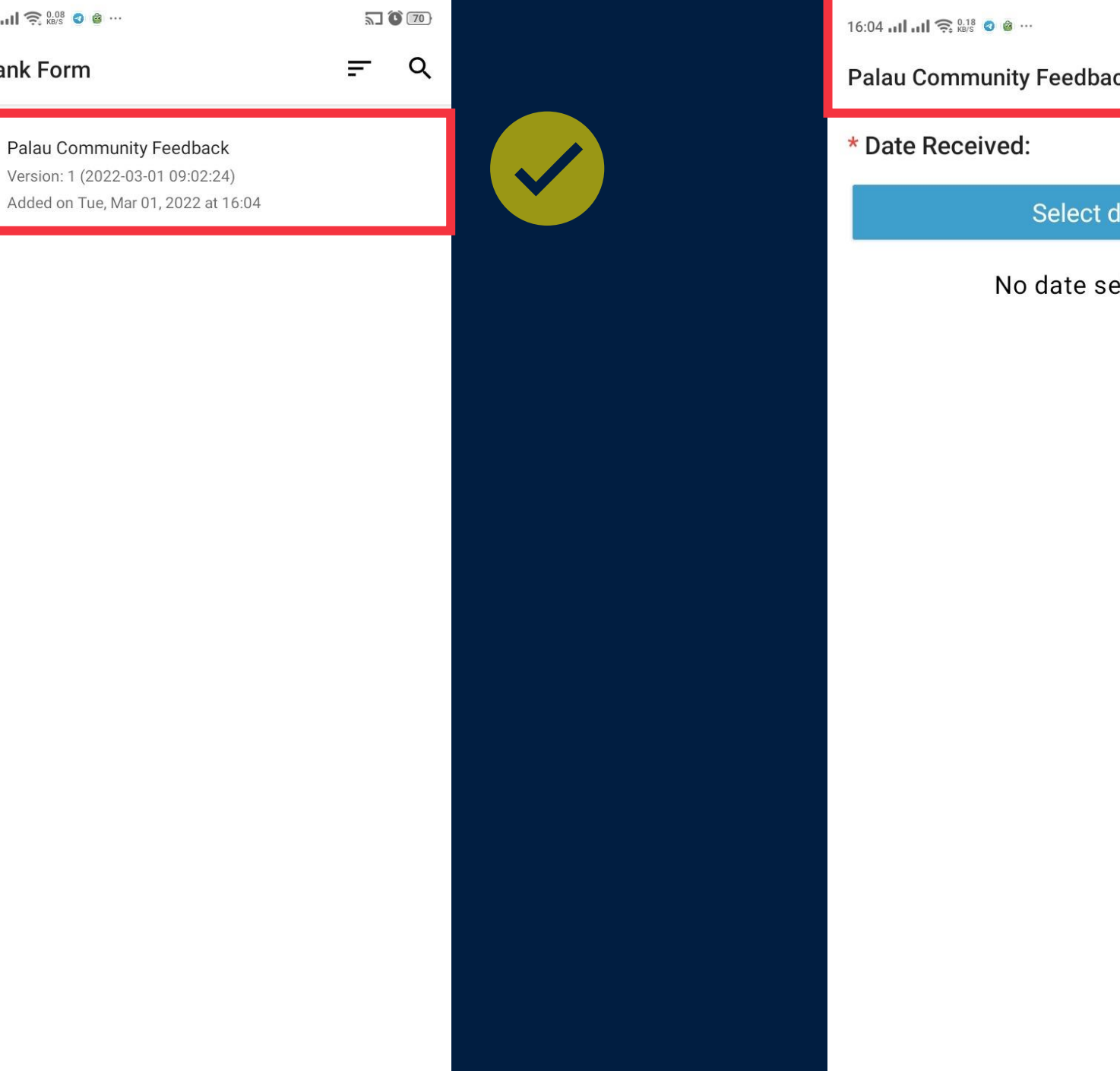

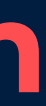

|            |   | a 🗘 🕡 |   |  |
|------------|---|-------|---|--|
| dback      | 8 | ٩.    | : |  |
|            |   |       |   |  |
|            |   |       |   |  |
| ct date    |   |       |   |  |
| e selected | l |       |   |  |
|            |   |       |   |  |
|            |   |       |   |  |
|            |   |       |   |  |

| 16:04 🛛 | <b>山山 奈</b> ⊮ 8 8 8 9 0.11 |  | 57 🗘 70) |  |  |  |  |  |
|---------|----------------------------|--|----------|--|--|--|--|--|
| Pala    | Palau Community Feedback   |  |          |  |  |  |  |  |
| * Re    | ceived through:            |  |          |  |  |  |  |  |
| 0       | Face-to-face               |  |          |  |  |  |  |  |
| 0       | Telephone call             |  |          |  |  |  |  |  |
| 0       | Hotline call               |  |          |  |  |  |  |  |
| 0       | Twitter                    |  |          |  |  |  |  |  |
| 0       | Hotline SMS                |  |          |  |  |  |  |  |
| ۲       | Facebook                   |  |          |  |  |  |  |  |
| 0       | WhatsApp/Viper             |  |          |  |  |  |  |  |
| 0       | Instagram                  |  |          |  |  |  |  |  |
| 0       | Radio                      |  |          |  |  |  |  |  |
| 0       | Other                      |  |          |  |  |  |  |  |
|         |                            |  |          |  |  |  |  |  |
|         |                            |  |          |  |  |  |  |  |
|         |                            |  |          |  |  |  |  |  |
|         |                            |  |          |  |  |  |  |  |
|         |                            |  |          |  |  |  |  |  |
|         |                            |  |          |  |  |  |  |  |
|         |                            |  |          |  |  |  |  |  |

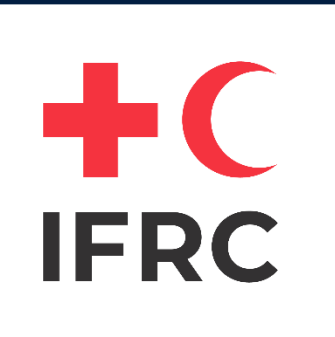

#### **Save Data as Draft**

5 69

**N**. :

| 16:04 <b>I</b> | I 🔶 <sup>0.26</sup><br>⊮B/S | 3 🙆   | •     |         |      |    |    | 5 <b>) ()</b> [] | 70) |
|----------------|-----------------------------|-------|-------|---------|------|----|----|------------------|-----|
| Palau          | Comm                        | unity | / Fee | dba     | ck   |    | 8  | <b>N</b> .       | :   |
| * Date         | Recei                       | ved   | :     |         |      |    |    |                  |     |
|                |                             |       | Sele  |         | late |    |    |                  |     |
|                | 2022                        |       |       |         |      |    |    |                  |     |
|                | Tu                          | ıe,   | Μ     | ar      | 1    |    |    |                  |     |
|                | <                           |       | Ma    | arch 20 | 22   |    | >  |                  |     |
|                | S                           | Μ     | Т     | W       | Т    | F  | S  |                  |     |
|                |                             |       | 1     | 2       | 3    | 4  | 5  |                  |     |
|                | 6                           | 7     | 8     | 9       | 10   | 11 | 12 |                  |     |
|                | 13                          | 14    | 15    | 16      | 17   | 18 | 19 |                  |     |
|                | 20                          | 21    | 22    | 23      | 24   | 25 | 26 |                  |     |
|                | 27                          | 28    | 29    | 30      | 31   |    |    |                  |     |
|                |                             |       |       |         |      |    |    |                  |     |
|                |                             |       |       | C       | NCEL |    | ОК |                  |     |
|                |                             |       |       |         |      |    |    |                  |     |
|                |                             |       |       |         |      |    |    |                  |     |
|                |                             |       |       |         |      |    |    |                  |     |
|                |                             |       |       |         |      |    |    |                  |     |
|                |                             |       |       |         |      |    |    |                  |     |
|                |                             |       |       |         |      |    |    |                  |     |

| 16:05 🖬 |                                                                                               | <b>7</b> ( <b>0</b> 70) | 16:05 , , <b>, , , , , , , , </b> , , , , , , , ,  |
|---------|-----------------------------------------------------------------------------------------------|-------------------------|----------------------------------------------------|
| Pala    | u Community Feedback                                                                          | <b>N.</b> E             | Palau Community Feedback 🖬 🍡                       |
| * Is f  | the person vulnerable?                                                                        |                         |                                                    |
|         | None                                                                                          |                         |                                                    |
|         | Pregnant/lactating woman                                                                      |                         |                                                    |
|         | Physical disability                                                                           |                         |                                                    |
|         | Mental disability (for e.g.,<br>depression/anxiety or difficult<br>remembering/concentrating) | y                       |                                                    |
|         | Single Parent Household                                                                       |                         | You are at the end of Palau Community<br>Feedback. |
|         | Other                                                                                         |                         | Name this form                                     |
|         | Don't know                                                                                    |                         | Palau Community Feedback                           |
|         |                                                                                               |                         | Mark form as finalized                             |
|         |                                                                                               |                         | Save Form and Exit                                 |
|         |                                                                                               |                         |                                                    |
|         |                                                                                               |                         |                                                    |
|         |                                                                                               |                         |                                                    |
|         |                                                                                               |                         |                                                    |
|         |                                                                                               |                         |                                                    |
|         |                                                                                               |                         |                                                    |
| 1       |                                                                                               |                         |                                                    |

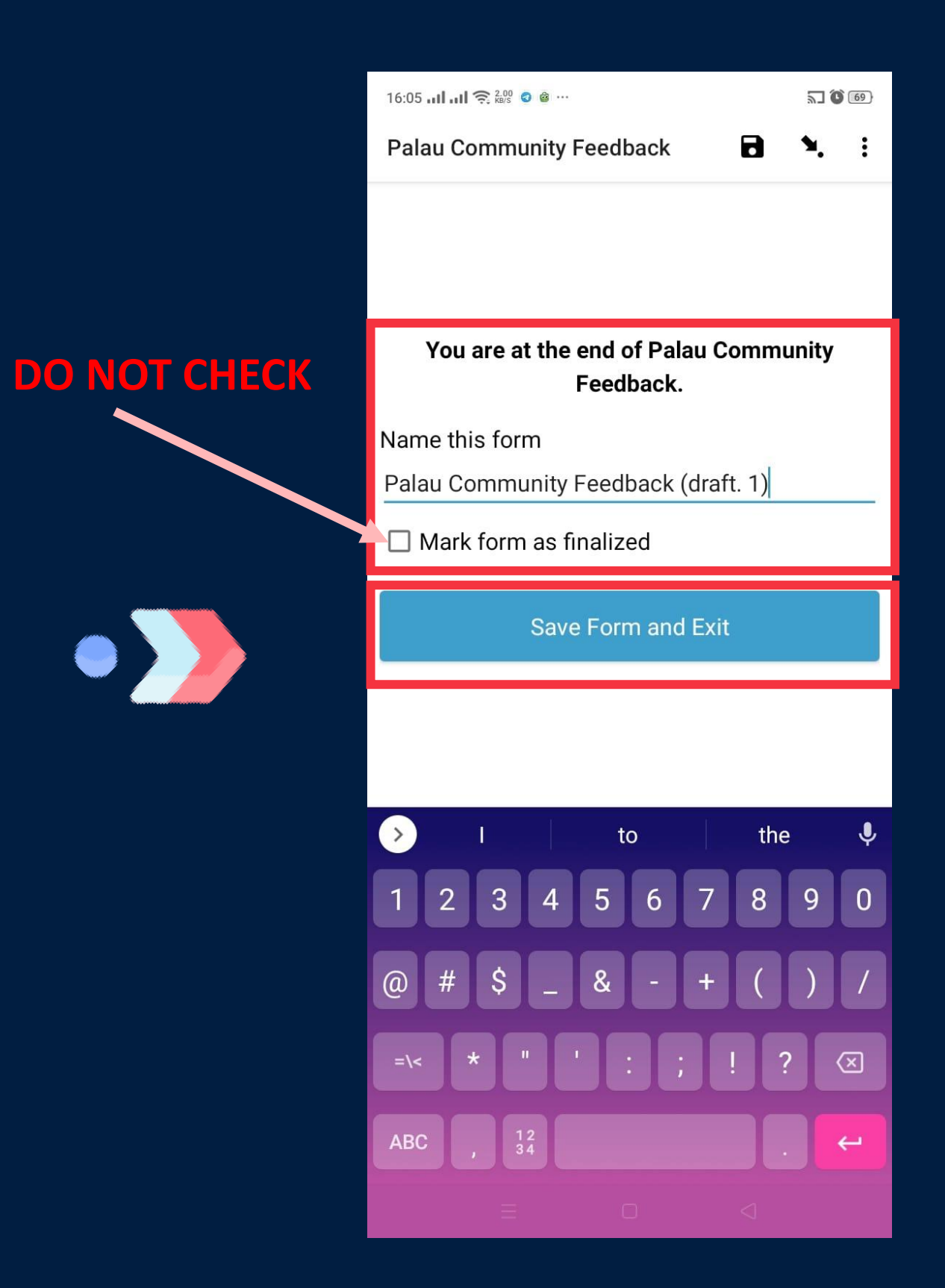

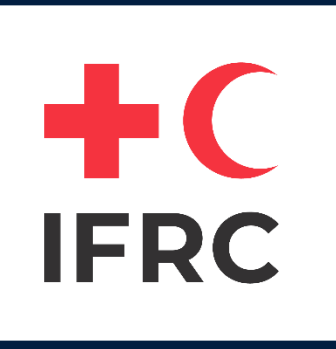

#### Submit Data

| 14:57 ,,,비,,,미 奈, ‱ 🗩 🕱 … | ©\$34}+ | 16:05 📶         | <b>  ,    奈</b> <sup>0,05</sup> <b>◎</b> @ …                                              |
|---------------------------|---------|-----------------|-------------------------------------------------------------------------------------------|
| kcnew.ifrc.org            | K       | Edit Saved Form |                                                                                           |
| Fill Blank Form           |         | Ð               | MALAYSIAN RED CRESCENT SOCIETY<br>(BENTUK PENILAIAN RAPID /VILLAGE I<br>ASSESSMENT)       |
| Edit Saved Form (2)       |         | Ð               | Mr. Smith 1 / provice / district<br>Finalized on Fri, Feb 04, 2022 at 14:56               |
| Send Finalized Form (1)   |         |                 | Palau Community Feedback (draft. 1)<br>Saved on Tue, Mar 01, 2022 at 16:05                |
| View Sent Form (6)        |         | D               | PNG - Key Informant Interview FORM 3                                                      |
| Get Blank Form            |         |                 |                                                                                           |
| Delete Saved Form         |         | 1.              | Make sure you sele                                                                        |
| KoBoCollect v2021.2.4     |         | 2.              | correct file<br>Go through the<br>questionnaire and<br>the questions that<br>need to edit |

| <b>5</b> (69) |                                                    | 14:57 . |
|---------------|----------------------------------------------------|---------|
| <b>≓</b> ९    | Palau Community Feedback 🖬 🍡 🗄                     | kcne    |
|               |                                                    |         |
| X             |                                                    | E       |
| ×             | You are at the end of Palau Community<br>Feedback. |         |
|               | Name this form                                     |         |
| ct tho        | Palau Community Feedback (draft. 1)                |         |
|               | Mark form as finalized                             |         |
| find          | Save Form and Exit                                 |         |
| you           |                                                    |         |
|               |                                                    |         |
|               | PLEASE CHECK                                       |         |
|               |                                                    |         |

 $\Box$ 

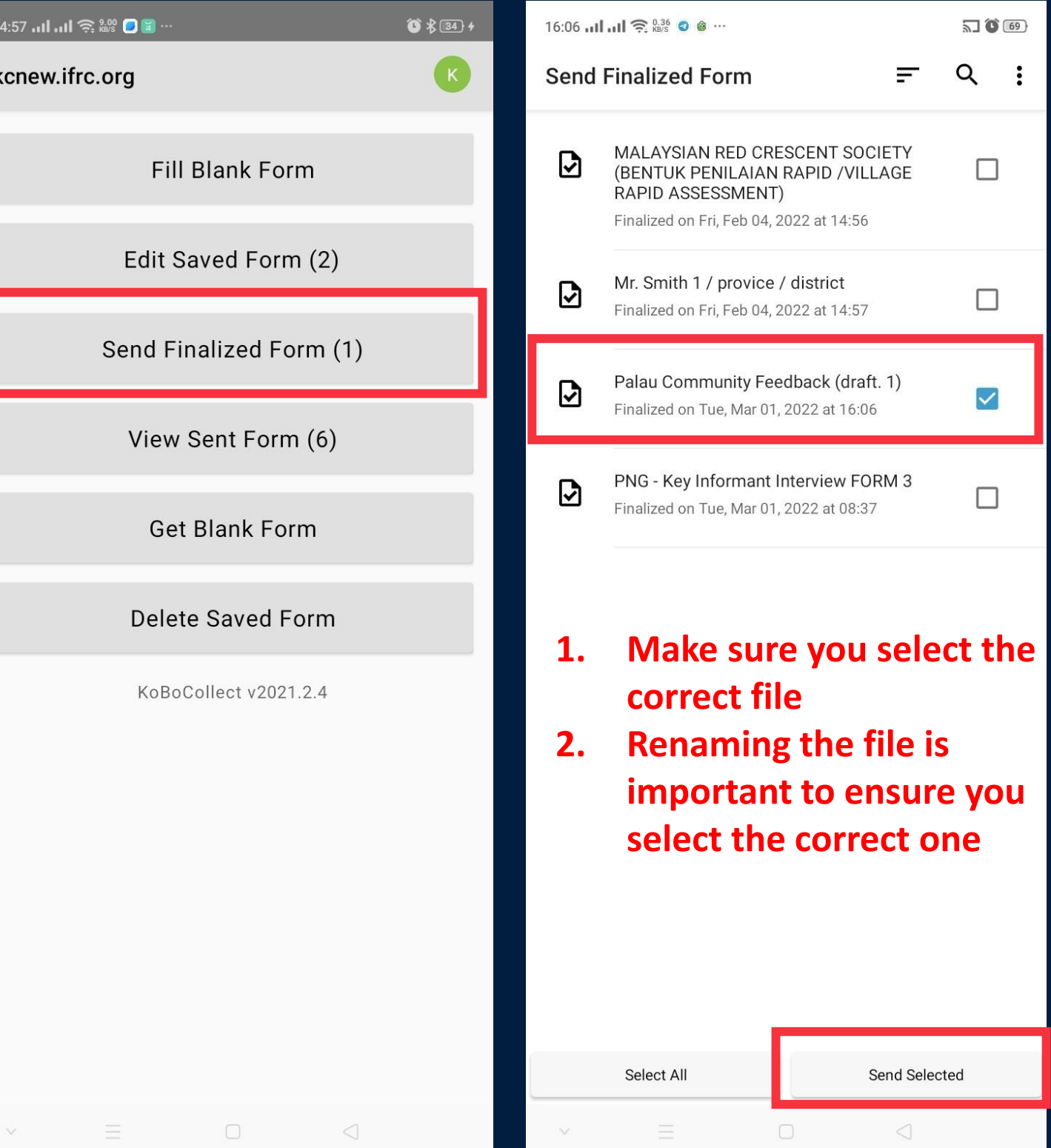

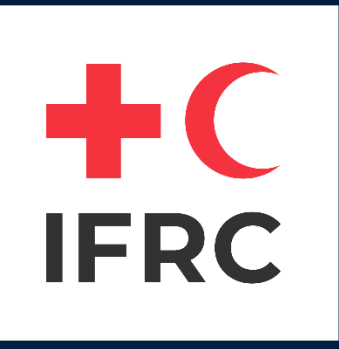

#### **Deleting Form**

| 14:57 <b>l .ıl <u>ລ</u> 👷 </b> 🖹 … | € \$34 + | 16:29 און און 🗢 🛄 🕫 🕲 …                                                                         | 5 66                                             | 16:29 <b>   泠 </b> 🖓 🙆 … | <b>57 (6</b> )    |
|------------------------------------|----------|-------------------------------------------------------------------------------------------------|--------------------------------------------------|--------------------------|-------------------|
| kcnew.ifrc.org                     | K        | Delete Saved Form                                                                               | <del>,</del> २                                   | Delete Saved Form        | <del>_</del>      |
| Fill Blank Form                    |          | Saved Forms                                                                                     | Blank Forms                                      | Saved Forms              | Blank Forms       |
| Edit Saved Form (2)                |          | Palau Community Fe<br>Version: 1 (2022-03-01<br>ID: asSzAehSshsMWiVI<br>Added on Tue, Mar 01, 3 | eedback<br>09:02:24)<br>3xDrq9B<br>2022 at 16:04 |                          |                   |
| Send Finalized Form (1)            |          |                                                                                                 |                                                  |                          |                   |
| View Sent Form (6)                 |          |                                                                                                 |                                                  | Make sure the            | e file that you   |
| Get Blank Form                     |          |                                                                                                 |                                                  | want to de               | lete is gone      |
| Delete Saved Form                  |          |                                                                                                 |                                                  | Nothing availa           | able to display.  |
| KoBoCollect v2021.2.4              |          | Make sure y<br>corr                                                                             | you select the<br>ect file                       | 1 form(s) succ           | essfully deleted! |
|                                    |          | Clear All                                                                                       | Delete Selected                                  |                          |                   |
| × ≡ 0 ⊲                            |          | ~ =                                                                                             |                                                  | × ≡ 0                    |                   |

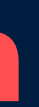

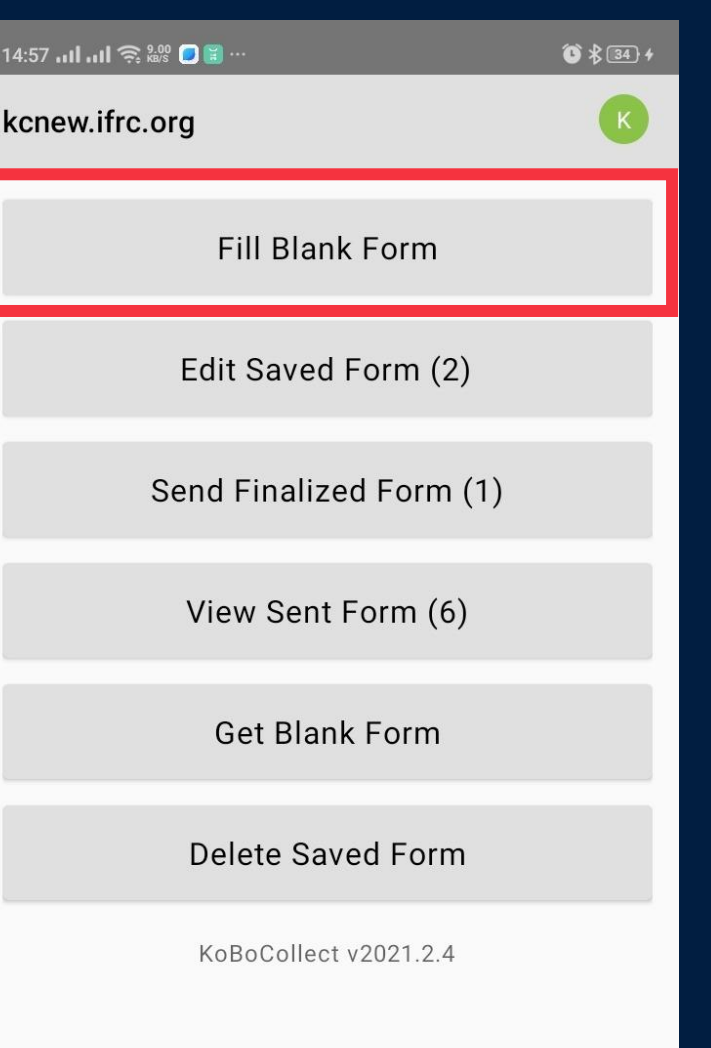

| 16:30   🚖 👷 😋 📽 … | 2 | 65 |
|-------------------|---|----|
| Fill Blank Form   | Ŧ | Q  |

#### Make sure the file that you want to delete is gone

Nothing available to display.

Try getting and filling out a blank form.

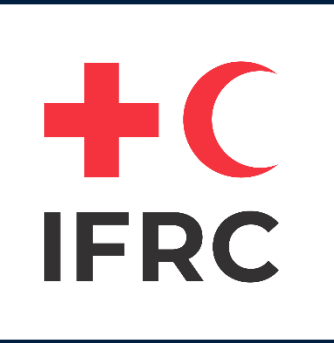

### **Getting the Revised Form**

| 14:35ll 🎅 🔐 🕑 🗑 ···     | ©\$24}+ | 14:45I 🎅 👯 🗊 🗑 🗑                                                             | ©\$29+       | 16:03 <b>   🎅</b> 0.45 🛛 🕸 …                                                               | <b>5. ()</b> 70 16:03 |
|-------------------------|---------|------------------------------------------------------------------------------|--------------|--------------------------------------------------------------------------------------------|-----------------------|
| kcnew.ifrc.org          | К       | Get Blank Form                                                               | <u></u>      | Get Blank Form                                                                             | 루 Q Get               |
| Fill Blank Form         |         |                                                                              |              | Palau Community Feedback<br>Version: 1 (2022-03-01 09:02:24) ID:<br>asSzAehSshsMWiVBxDrq9B |                       |
| Edit Saved Form (1)     |         |                                                                              |              |                                                                                            |                       |
| Send Finalized Form (1) |         |                                                                              |              |                                                                                            |                       |
| View Sent Form (6)      |         |                                                                              |              |                                                                                            |                       |
| Get Blank Form          |         | <ul> <li>Connecting to Server</li> <li>Please wait a few moments.</li> </ul> |              |                                                                                            | _                     |
| Delete Saved Form       |         |                                                                              | - 8          |                                                                                            | _                     |
| KoBoCollect v2021.2.4   |         |                                                                              | CANCEL       |                                                                                            |                       |
|                         |         | Select All Refresh                                                           | Get Selected | Clear All Refresh                                                                          | Get Selected          |
| × ≡ □                   |         | × ≡ □ <                                                                      |              | × ≡ 0                                                                                      |                       |

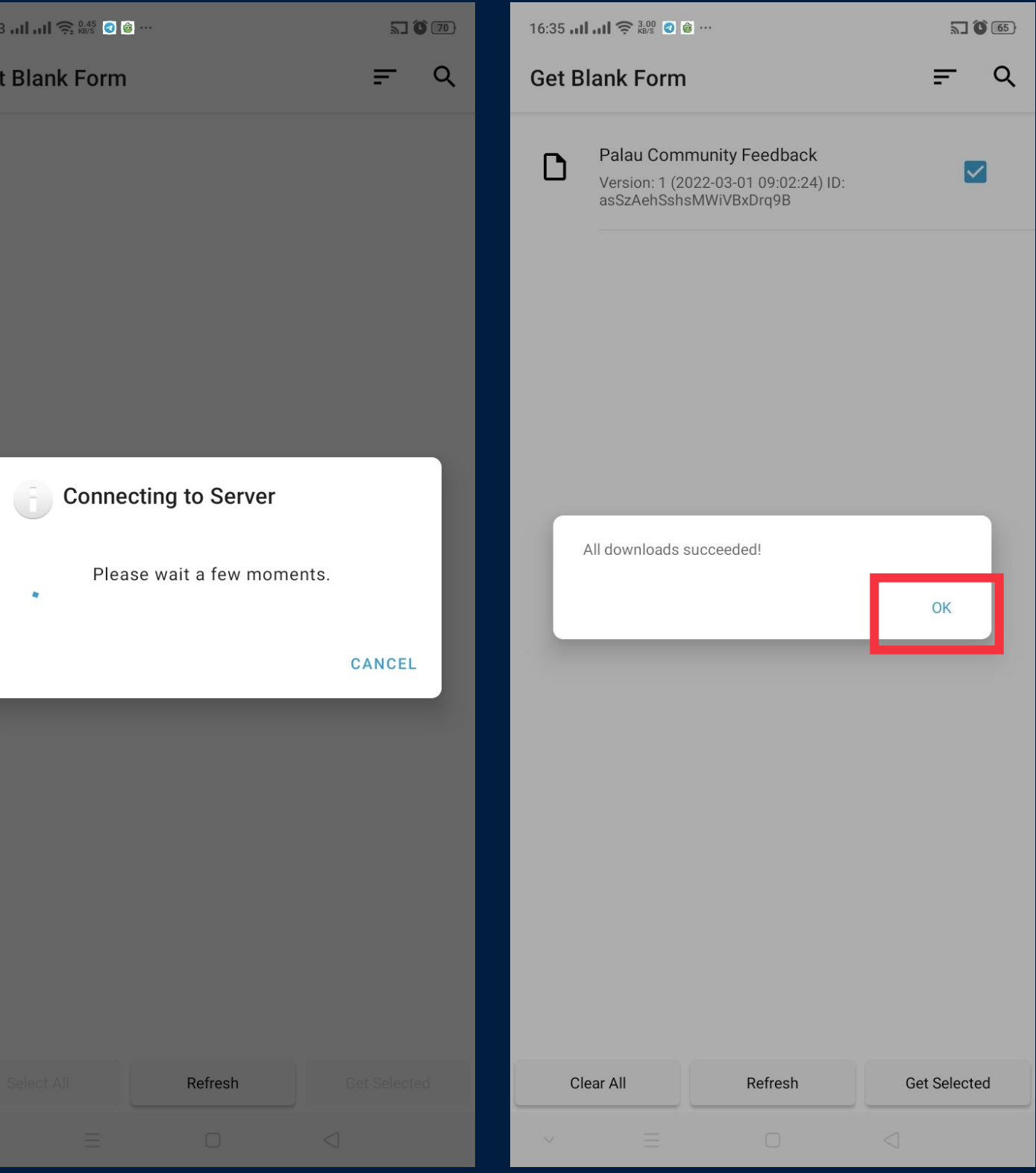

### +C **IFRC**

## **Getting the Revised Form**

- Getting revised form is necessary when there is an updated on the form. The existing form in KOBO mobile apps. Will not change until you delete it and download the new one.
- The way to get the revised form is exactly same with Get new form
- After getting the revised form then go to fill blank form and you will find the new form is available for survey.

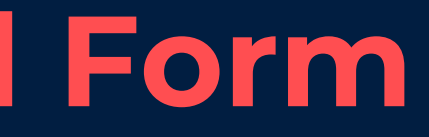

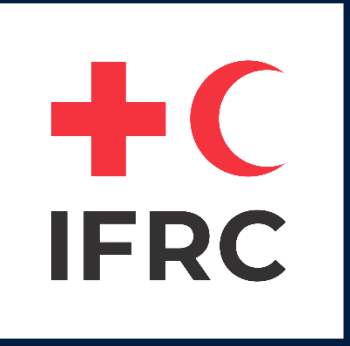

### **Questions???**

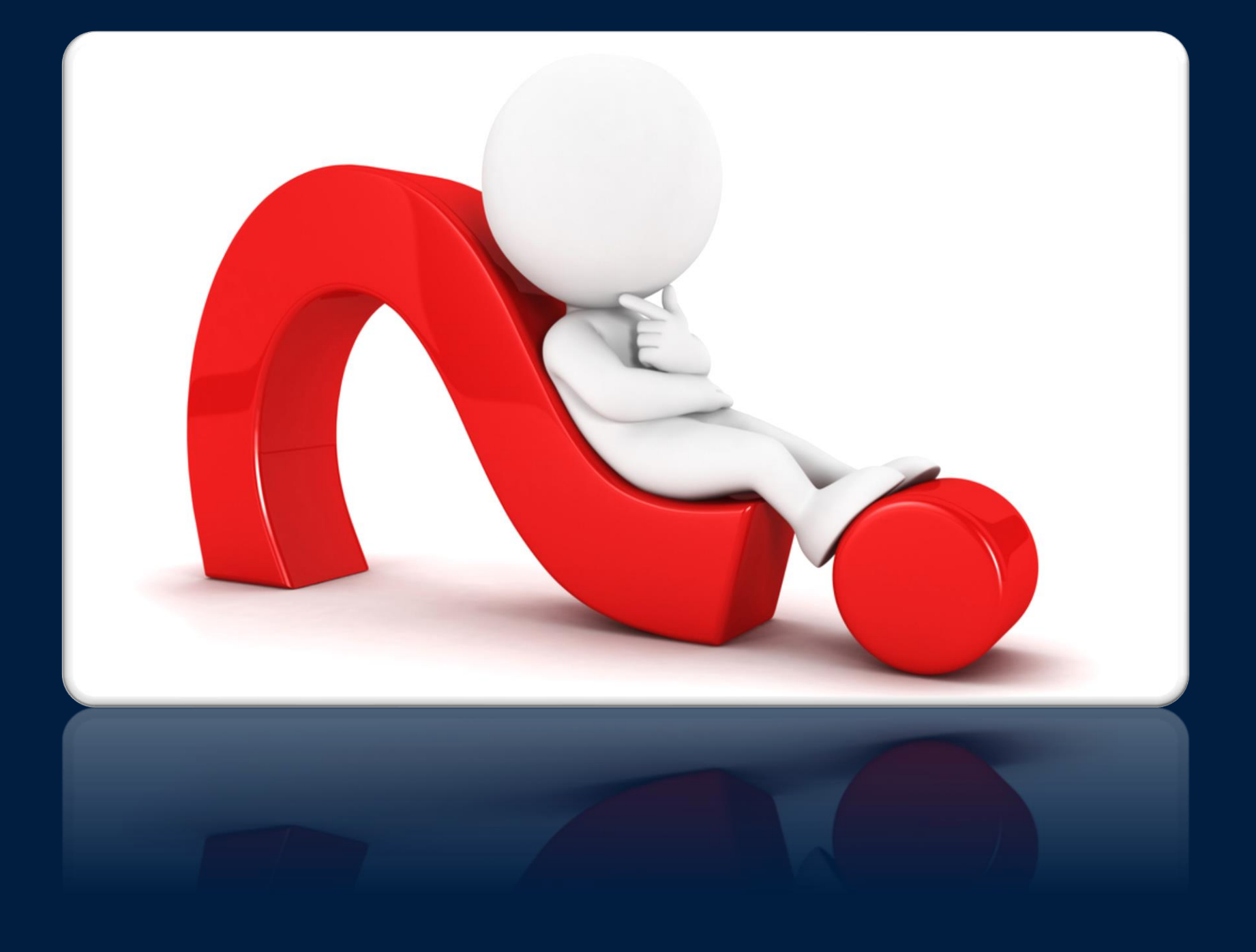